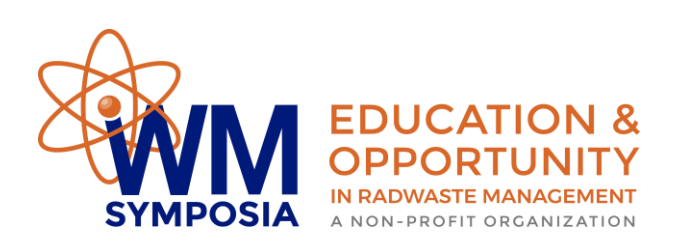

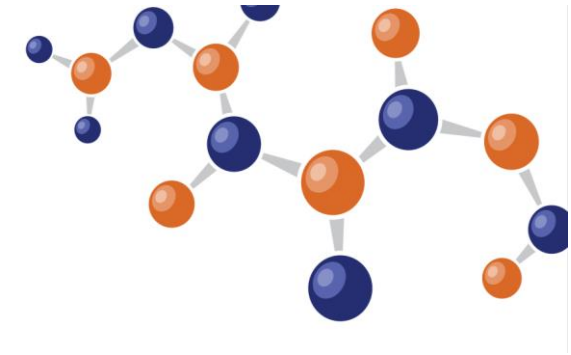

## INSTRUCTIONS TO DOWNLOAD/PRINT YOUR SESSION CREDIT HOURS CERTIFICATE

1. Log-in to the Virtual Conference Platform through this <u>link</u> or from your <u>Profile Home</u> <u>page</u>:

| WMS Home        | Profile Home | Update Profile          | Log Out           | Admin         |                                 |
|-----------------|--------------|-------------------------|-------------------|---------------|---------------------------------|
| » Profile Home  |              |                         |                   |               |                                 |
|                 |              | Options                 |                   |               |                                 |
|                 |              | <mark>⊘</mark> WM2021 V | irtual Conference | ce            |                                 |
|                 |              | Virtual Plat            | form Instruction  | al Video      |                                 |
| Selly Soe       | tarso        | Attend                  | lee Re            | egistra       | ition                           |
| WM Symposi      | a, Inc.      | <b>&amp;</b> WM2021 At  | tendee Registra   | ation         |                                 |
| Mesa, USA       |              | Group reg               | gistration allo   | ws one perse  | on to register multiple people. |
| 🖂 selly@wmarizo | ona.org      | Click here              | to create a g     | group registr | ation.                          |

2. Once you are in the Virtual Conference Platform, you can search the session that you'd like to get credit hours from under "Program > All Sessions". Please note that all videos and presentation contents in the platform are available for access through July 1, 2021.

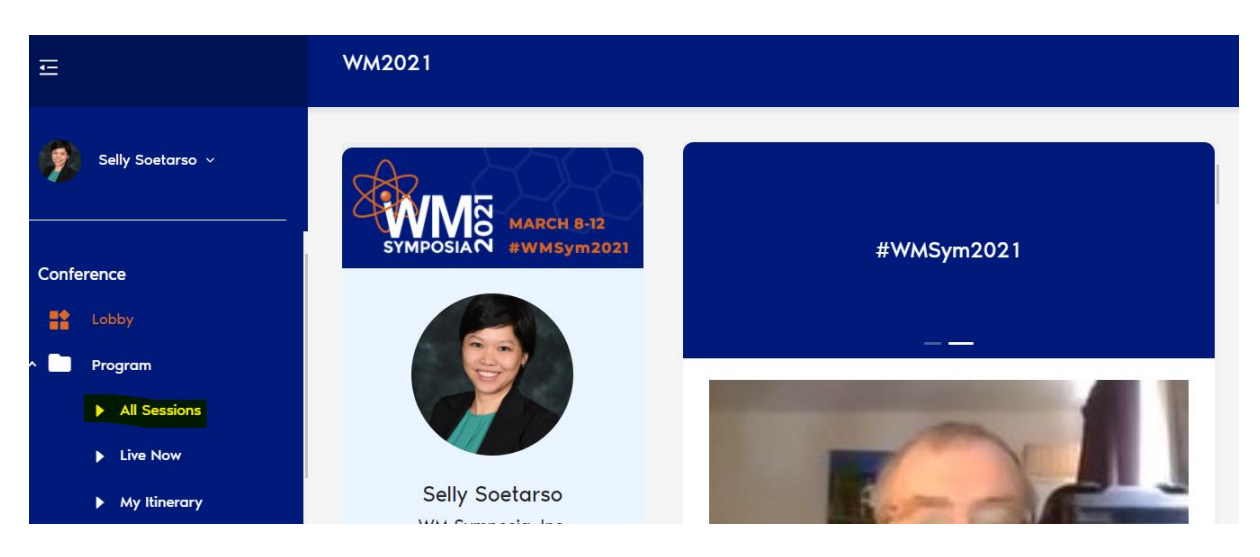

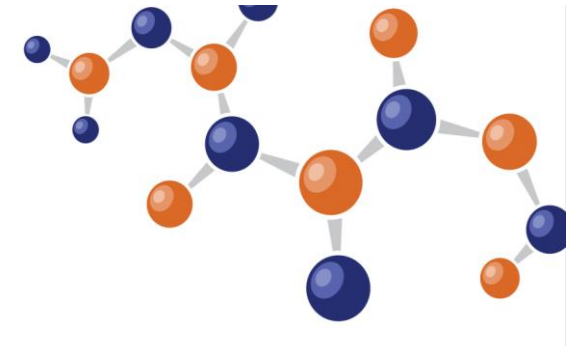

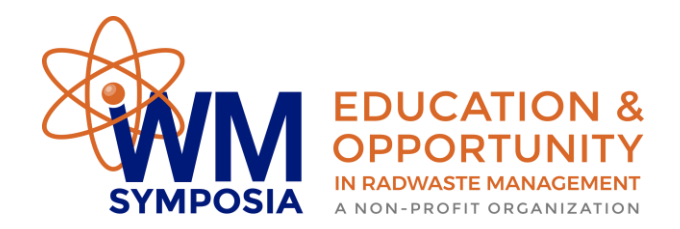

3. Click on the session that you'd like to get credit hours from and watch videos and/or presentations in that session. To receive the credit hours, you will need to submit the evaluation for each session. Click on the "Evaluation" tab and answer all of the questions.

| Ē           |                 | WM2021                                                        |                                                                  |                                                                                              |                                                               |                                                                                                    |
|-------------|-----------------|---------------------------------------------------------------|------------------------------------------------------------------|----------------------------------------------------------------------------------------------|---------------------------------------------------------------|----------------------------------------------------------------------------------------------------|
| <b>6</b> 50 | Illy Soctareo y |                                                               | 1/2 Panel Session<br>Monday March 08, 09:40 /                    | am - 11:10 am                                                                                | www.avantechlic.com<br>Columbia.SC: Krownile.TN: Richtand, WA | - Design, Buld, Teid, Jandi, and Operate Systems<br>- Folderland, Hendred THCR, and Gale Moly. In: Salchine Calife Systems<br>- Conversent, Communic Naclass, and Exclusion's Molecular Methods (Net Nacla Technologies<br>Three Night 1 Merufacturity Profilins - Communical Could Dedication |
|             |                 | ← Back                                                        | Track 1 - Crosscutting Policies and                              | Programs                                                                                     |                                                               |                                                                                                    |
|             |                 | 002: Panel: Hot To<br>Management (R1.2                        | pics in US DOE Environmental                                     |                                                                                              |                                                               |                                                                                                    |
| Conferenc   | e               | Main Live Stre                                                | Evaluation                                                       |                                                                                              |                                                               | &<br>Ƴ<br>≋22 1x ▣ ∁                                                                                                    |
| Lob         | рьу             | Speaker: Todd Shr                                             | ader, Principal Deputy                                           | SYMPU                                                                                        | SIAN A NON-PROFIT ORGANIZATIO                                 | ON .                                                                                                    |
| Prog        | gram            | Assistant Secretar<br>Management, US D                        | y for Environmental<br>OOE EM                                    |                                                                                              |                                                               |                                                                                                    |
| •           | All Sessions    | Todd Shra                                                     | der                                                              |                                                                                              |                                                               | Credits                                                                                                    |
| •           | Live Now        |                                                               |                                                                  | Description Discussion Eva                                                                   | liuation                                                      | cicuits                                                                                                    |
| •           | My Itinerary    | Speaker: Nicole Ne<br>Deputy Assistant S<br>Operations, US DC | ecretary, Office of Field<br>ECREMING Associate Principal<br>ECR | This session focused on Senior US D<br>Washington, D.C. speaking on the p<br>US DOF FM sites | OE Managers from<br>ressing issues facing                     | • Session<br>Hours -                                                                                                    |
| •           | Office Hours    | Nicole Nels                                                   | son-Jean                                                         | oo bor rin sidsi                                                                             |                                                               | *                                                                                                    |
| . Par       | ticipante       |                                                               |                                                                  |                                                                                              |                                                               |                                                                                                    |

| Description | Discussion     | Evaluation   |                                                  |  |
|-------------|----------------|--------------|--------------------------------------------------|--|
| 🗹 i self a  | attest to atte | nding this v | irtual session in its entirety $^{\star}$        |  |
| The session | on content v   | vas consiste | nt with the description in the agenda $^{\star}$ |  |
| Yes         |                |              |                                                  |  |
| O No        |                |              |                                                  |  |

Will the information presented be useful in your career?\*

- O Yes
- O No

Please share your feedback on this session

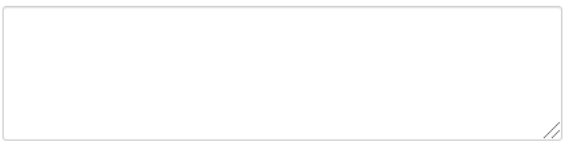

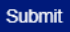

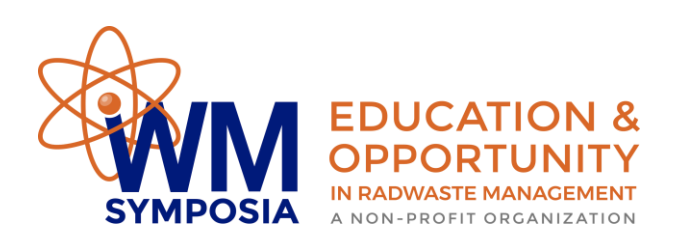

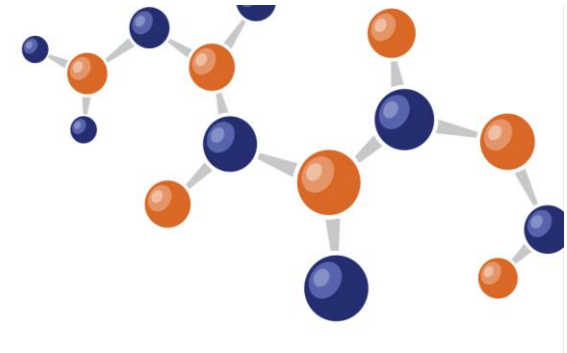

After you submit your answers, you will receive this message.

Description Discussion Evaluation

Your Evaluation has been received. Thank you. Credits have been added. You may access your certificate by clicking on "My Account" under your name in the top left of the site.

4. Repeat Step 3 for each session in which you would like to earn credit hours. To download/print your certificate, click on "My Account" under your name on the top left of the page.

| Ē                                          | WM2021                                                                                             |                                                             |  |
|--------------------------------------------|----------------------------------------------------------------------------------------------------|-------------------------------------------------------------|--|
|                                            |                                                                                                    | 1/2 Panel Session<br>Monday March 08, 09:40                 |  |
| Selly Soetarso ~                           | ← Back                                                                                             | Track 1 - Crosscutting Policies and                         |  |
| My Account<br>Logout<br>Conference         | 002: Panel: Hot Topics in US DOE Environmental<br>Management (R1.2)<br>Main Live Stream Evaluation |                                                             |  |
| <ul> <li>Lobby</li> <li>Program</li> </ul> | Speaker: Todd Sk<br>Assistant Secreta<br>Management, US                                            | nrader, Principal Deputy<br>ary for Environmental<br>DOE EM |  |

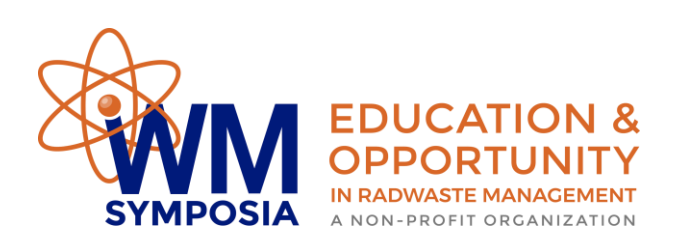

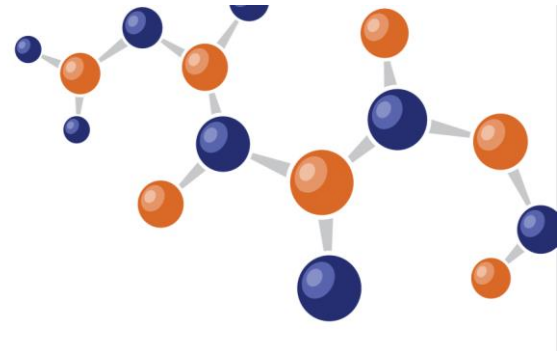

5. On the "My Account" page, click on the "Certificate" tab and click on this icon download and print your certificate.

| WM2021             |                                                                              |
|--------------------|------------------------------------------------------------------------------|
| - Back             | Selly Soetarso<br>Mesa, AZ, USA<br>WM Symposia, Inc.<br>Registration Manager |
| Student WMS Staff  |                                                                              |
| My Profile Edit Pr | ofile Edit Badge Certificate                                                 |

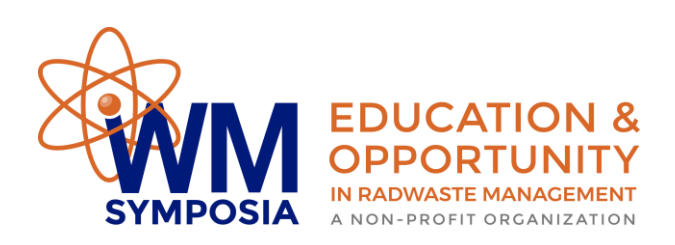

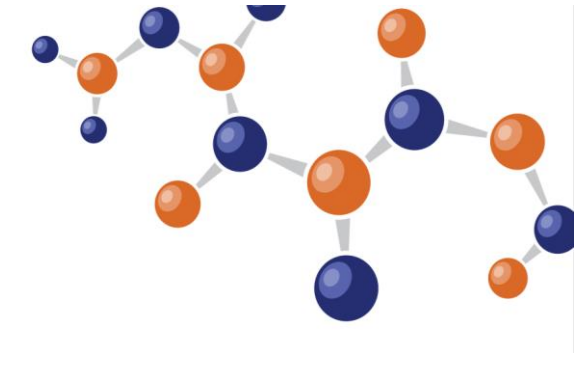

Ł

My Profile

Edit Profile Edit Badge

Certificate

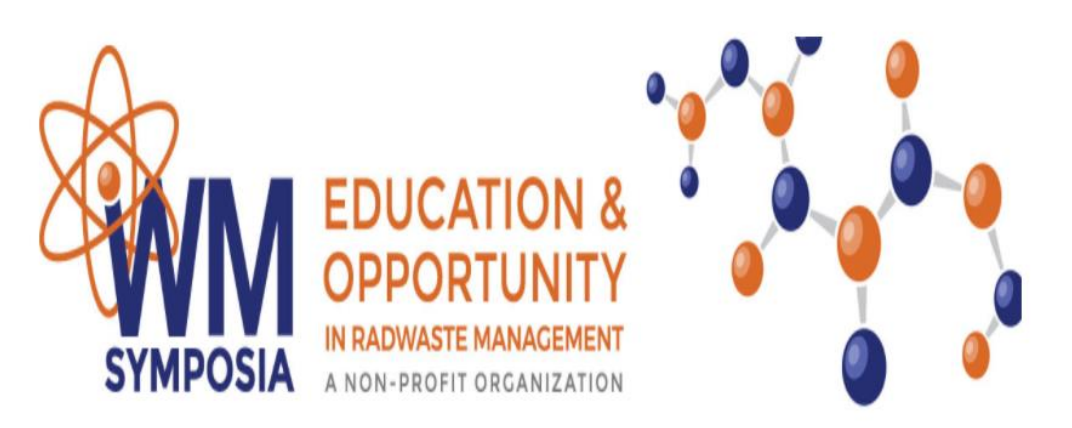

WM Symposia 2021 Virtual Conference

| Session Name | Se | ssion | Name |
|--------------|----|-------|------|
|--------------|----|-------|------|

Session Date Credits

Mar/8/2021 1.5

002 Panel: Hot Topics in US DOE Environmental Management (R1.2)

WM Symposia certifies that Selly Soetarso participated in the educational sessions listed above on the dates